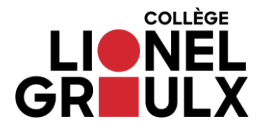

## Pour accéder aux formations en ligne :

- 1. Vous connectez sur Colnet
- 2. Cliquez sur « Moodle » dans le menu de gauche
- Une fois connecté sur « Moodle » vous trouverez les liens pour les deux formations dans la colonne de droite de la page d'accueil

| Iroite de la page d'accueil                                                                                                    | Placement étudiant                                                                                                    |
|----------------------------------------------------------------------------------------------------|----------------------------------------------------------------------------------------------------|
| Bienvenue sur la plateforme <i>Moodle</i> du Collège<br>Lionel-Groulx                                                                        | Formations VACS<br>Ça nous concerne tous : vivre dans une<br>communauté collégiale exempte de violence<br>sexuelle<br>• Formation aux étudiants<br>• Formation aux employés |
| ACCÈS À MES COURS                                                                                                    | Formation plagiat et tricherie                                                                                                    |
| SI VOUS ÊTES À VOTRE PREMIÈRE VISITE                                                                                                    | Formation plagiat et tricherie 2                                                                                                    |
| Si vous êtes à <b>votre première connexion</b> à l'environnement Moodle du<br>Collège Lionel-Groulx, vous devez le faire à partir de Colnet. | Diagnostic en francais                                                                                                    |
| Par la suite, vous pourrez le faire directement à partir de votre navigateur                                                                 | Test diagnostique en français                                                                                                    |

Microsoft

Moodle

Options

Modification d'horaire

Notes personnelles

4. À votre première visite sur ces pages de cours, il sera nécessaire de vous inscrire. Pour le faire, il suffit d'entrer la clef d'inscription associée à la formation sélectionnée dans l'espace à cet effet. Cliquez par la suite sur le bouton « M'inscrire ».

| Clefs d'inscription           |                                  |  |
|-------------------------------|----------------------------------|--|
| 1.Formation sur la violence à | 2.Formation sur le plagiat et la |  |
| caractère sexuel              | tricherie                        |  |
| Formation-VACS-22-23          | CLG-FPPT                         |  |

| Clef d'inscription |            |
|--------------------|------------|
|                    | M'inscrire |

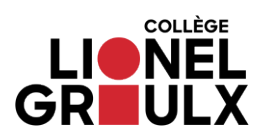

| Procédure d'accès aux formations                                                                                                    |                                                                                                    |  |
|----------------------------------------------------------------------------------------------------|----------------------------------------------------------------------------------------------------|--|
| 1. Les violences à caractère sexuel                                                                                                    | 2. Le plagiat et la tricherie                                                                                                    |  |
| À partir de la page de cours, cliquez sur<br>« Vidéo Formation VACS ». Vous<br>pourrez alors visualiser la vidéo.<br><b>Important!</b> Une fois que vous aurez<br>suivi la courte formation, n'oubliez pas<br>de cliquer sur le bouton « Marquer<br>comme terminé ». | Cliquez sur « Formation sur la prévention<br>du plagiat et de la tricherie » et ensuite<br>sur « Débuter la formation ».                                         |  |
| Formation VACS obligatoire 2022-2023                                                                                                    | Formation sur la prévention du plagiat<br>et de la tricherie<br>Formation sur la prévention du plagiat et de la tricherie<br>IIIIIIIIIIIIIIIIIIIIIIIIIIIIIIIIIII |  |

Pour de l'assistance, communiquez avec le Centre de services étudiants : 450 430-3120, poste 2265 <u>centredeservices@clg.qc.ca</u> Local L-117